## How do I enter myself or my athlete(s) into an OME meet?

1) Log into your USA Swimming account.

2) Click 'Competition' in the blue navigation bar at the top of your screen.

3) Click 'My Athlete Meet Entries' from the dropdown (pictured immediately below).

| USA                                                                        | EVENTS & TICKETS FIND A SWIM TEAM & LESSONS SWIM SHOP Welcome Karen 🂠 Settings 💄 Logout                                                                                                    |
|----------------------------------------------------------------------------|----------------------------------------------------------------------------------------------------|
|                                                                            | Members Education Competition Help                                                                                                    |
| KL Athlete, Parent<br>Member ID:                                           | Competition My Athlete Meet Entries                                                                                                    |
| My Member Cards<br>(Click to view card)<br>Athlete<br>Not in Good Standing | My Family<br>(Login accounts can be created for 8-17 year old family members)<br>DA Athlete<br>Member ID:<br>VIEW                                                                                         |
|                                                                            | My Account         Contacts         Photos           General Info         Contacts         Photos           Groups         Club Transfer         Upgrades           Times         Vertice         Vertice |
|                                                                            | Payment Transactions<br>This feature is under construction. It will be available again soon.                                                                                                    |

You will be taken here:

|                                                          |                      | EVENTS & TICKETS F | FIND A SWIM TEAM & LESSONS SWIM SH | HOP Welcome Karen 🌣 Settings 💄 Logout |
|----------------------------------------------------------|----------------------|--------------------|------------------------------------|---------------------------------------|
|                                                          |                      |                    | Members                            | Education Competition Help            |
| My Athlete Mi<br>Meet Name<br>FILTER<br>4 Search Results | Athlete Entry Status | Registration Year  | Future Meet?                       |                                       |
| MEET NAME                                                |                      | MEET HOST          | MEET START - END DATES             |                                       |
|                                                          |                      | USA Swimming Root  | 09/17/2023 - 09/17/2023            | ~                                     |
|                                                          |                      | Illinois Swimming  | 02/24/2023 - 02/26/2023            | <b>~</b>                              |
|                                                          |                      | USA Swimming Root  | 03/01/2023 - 03/04/2023            | ~                                     |
|                                                          |                      | NCAA Div I         | 01/01/2024 - 01/01/2024            | <b>~</b>                              |
|                                                          |                      |                    |                                    |                                       |
|                                                          |                      | FOLLOW             |                                    |                                       |

This page (My Athlete Meet Entries - above) works by looking at the logged-in user and finding any athletes associated with that user (the logged-in user themselves might be an athlete, or they might be a parent and the athletes would be their children added in the 'My Family' section of the landing page), and then showing any meets that those athletes are eligible to enter or were already entered into by their team.

Here are the four ways that athletes can enter/view meets on the My Athlete Meet Entries view:

- 1. Attached Athlete: The athlete's team has started their team entry, allowed athletes to enter into events themselves, and added the athlete to the roster. In this scenario, the athlete can enter individual events. These events will need to be approved by the team's admin. When an Attached Athlete has completed steps 1-7, their Entry Status will show as 'Event Approval Required' in the My Athlete Meet Entries table. An athlete attending a meet through their team cannot make purchases. Under the 'Purchases' pill, Attached Athletes will see a message that says, "Only Unattached Athletes can make purchases. Teams will complete any purchases associated with their athletes through the Team Entry process."
- 2. Unattached Athlete Option 1: The athlete's team is invited and going to the meet but not taking the athlete to the meet. The athlete can enter

the meet as Unattached. The athlete will be able to enter events without needing approval and make purchases.

- 3. Unattached Athlete Option 2: The athlete's team is not going to the meet, but the team is invited. The athlete can enter the meet as Unattached. The athlete will be able to enter events without needing approval and make purchases.
- 4. Unattached Athlete Option 3: The athlete is currently Unattached and not associated with a team. The athlete can enter the meet as Unattached as long as the LSC they are associated with is invited to the meet. The athlete will be able to enter events without needing approval and make purchases.

4) Click the down arrow on the right side of the table for a given meet to display the personal information (name, competition category, and birthdate) for the athletes who are eligible for that meet. Their entry status and team name (or LSC name if they are Unattached) will also be displayed. To create an athlete entry, click the '+' on the right. To delete an entry in progress, click the trash can. To edit an entry for an athlete, click the 'Edit' button to the left of the trash can.

|                                                                         |                          |            |              | EVENTS & TICKETS      | FIND A SWIM TEAM & LESSONS | SWIM SHOP | Welcome Ka | ren 🌣 Settings |
|-------------------------------------------------------------------------|--------------------------|------------|--------------|-----------------------|----------------------------|-----------|------------|----------------|
|                                                                         |                          |            |              |                       | Men                        | nbers E   | Education  | Competition    |
| My Athlete Meet Ent<br>Meet Name<br>FILTER CLEAR FI<br>4 Search Results | Athlete Entry            | Status     | ~            | Registration Year<br> | Future Meet?               |           |            |                |
| MEET NAME                                                               |                          |            |              | MEET HOST             | MEET START - END DATES     |           |            |                |
|                                                                         |                          |            |              | USA Swimming Root     | 09/17/2023 - 09/17/2023    | ,         | ~          |                |
|                                                                         |                          |            |              | Illinois Swimming     | 02/24/2023 - 02/26/2023    | ,         | ~          |                |
|                                                                         |                          |            |              | USA Swimming Root     | 03/01/2023 - 03/04/2023    |           | ^          |                |
| ATHLETE NAME (AGE AT ME                                                 | ET) COMPETITION CATEGORY | BIRTH DATE | ATHLETE ENTR | Y STATUS TEAM NAME    |                            |           |            |                |
|                                                                         | Male                     | 05/11/2010 | Not Entered  | Unattached - /        | Adirondack Swimming (AD)   | +         |            |                |
|                                                                         | Female                   | 08/25/1999 | Submitted    | Unattached - I        | Metropolitan Swimming (MR) | C         |            |                |
|                                                                         |                          |            |              | NCAA Divi             | 01/01/2024 01/01/2024      |           | ~          |                |

| USA                                                      |                                  |              | EVE                 | ITS & TICKETS FINE | D A SWIM TEAM & LESSONS | SWIM SHO | OP Welcome Ka | ren 🌣 Settings | Logout |
|----------------------------------------------------------|----------------------------------|--------------|---------------------|--------------------|-------------------------|----------|---------------|----------------|--------|
|                                                          |                                  |              |                     |                    | Men                     | bers     | Education     | Competition    | Help   |
| My Athlete Me<br>Meet Name<br>FILTER<br>4 Search Results | Athlete Entry<br>                | ' Status     | Registration        | Year               | Future Meet?            |          |               |                |        |
| MEET NAME                                                |                                  |              | MEET H              | IOST               | MEET START - END DATES  |          |               |                |        |
|                                                          |                                  |              | USA S               | wimming Root       | 09/17/2023 - 09/17/2023 |          | ^             |                |        |
| ATHLETE NAME (A                                          | GE AT MEET) COMPETITION CATEGORY | BIRTH DATE A | THLETE ENTRY STATUS | TEAM NAME          |                         |          |               |                |        |
|                                                          | Male                             | 05/11/2010 E | vent Entry Required | Adirondack Bluefin | as (AD)                 | l i      | iii ii        |                |        |
|                                                          | Female                           | 08/25/1999 E | vents Approved      | Unattached - Metro | opolitan Swimming (MR)  | l i      | ti i          |                |        |
|                                                          |                                  |              | Illinoi             | s Swimming         | 02/24/2023 - 02/26/2023 |          | ~             |                |        |
|                                                          |                                  |              | USA S               | wimming Root       | 03/01/2023 - 03/04/2023 |          | ~             |                |        |
|                                                          |                                  |              | NCAA                | Div I              | 01/01/2024 - 01/01/2024 |          | ~             |                |        |

5) After clicking the '+' or the 'Edit' button, you will be taken to the View/Edit Athlete Entry page (pictured below). By default, you will be on the 'Entries' pill, where you will manage athlete events.

|                                                                                                    |                         |              |                                                              |                          | E                                                            | /ENTS &              | TICKETS    | FIND A SWIM TEAM                           | & LESSONS SWIM SH | IOP Welcome K | aren 🌣 Settings | Lop |
|----------------------------------------------------------------------------------------------------|-------------------------|--------------|--------------------------------------------------------------|--------------------------|--------------------------------------------------------------|----------------------|------------|--------------------------------------------|-------------------|---------------|-----------------|-----|
|                                                                                                    |                         |              |                                                              |                          |                                                              |                      |            |                                            | Members           | Education     | Competition     | н   |
| View/Edit Athlete                                                                                                    | Entry                   |              |                                                              |                          |                                                              |                      |            |                                            |                   |               |                 |     |
| Gack to My Athlet Meet Name: Meet Name: Meet Dates: 09/37/20 Qualifying Date Rang Athlete Entry Dates: Entries Manage Athlete Even Stelect Events Stelect Events | View/Edit Athlete Entry |              |                                                              |                          |                                                              | proval B<br>ins (AD) | tequired   |                                            |                   |               |                 |     |
| EVENT - COURSE                                                                                                    | COMP. CATEGORY          | AGE GROUP    | SESSION                                                      | ENTRY TIME               | TIME EVENT                                                   | BONUS                |            |                                            |                   |               |                 |     |
|                                                                                                    |                         |              |                                                              |                          |                                                              |                      |            | 7 STATUS                                   |                   |               |                 |     |
| 50 Meter Backstroke -<br>LCM                                                                                                    | Male                    | Open         | 1 (TimedFinal 09/17/2023)                                    | 5:23.45 LCM              | 50 Meter Backstroke -<br>LCM                                 | Yes                  | Yes        | Pending<br>Approval                        | ŵ                 |               |                 |     |
| 50 Meter Backstroke -<br>LCM<br>200 Meter Butterfly -<br>LCM                                                                                                    | Male<br>Male            | Open<br>Open | 1 (TimedFinal<br>09/17/2023)<br>1 (TimedFinal<br>09/17/2023) | 5:23.45 LCM<br>52.34 LCM | 50 Meter Backstroke -<br>LCM<br>200 Meter Butterfly -<br>LCM | Yes<br>Yes           | Yes<br>Yes | Pending<br>Approval<br>Pending<br>Approval | ā                 |               |                 |     |

6) To add events, click the blue 'Select Events' button (to add bonus events, click 'Select Bonus Events'). You will be taken to the Individual Event Selection table (pictured below). In the 'Select' column (far right), click the open checkbox (available when you have an entry time for the event) to mark it as selected, or click the 'Add Override Time' button to enter the event using an override time (for override times, you'll be asked to enter the Swim Time, Event, Swim Date, and Meet Name). Click the red 'Save' button (above or below the table) to enter the selected event(s). After clicking 'Save,' you will be taken back to the default View/Edit Athlete Entry page, and the event(s) you selected will appear in the Manage Athlete Events table.

| Kembers       Education       Competition       Help         View/Edit Athlete Entry <ul> <li>Back to My Athlete Meet Entries</li> <li>Meet Name:</li> <li>Athlete Eirth Date: 08/25/1999</li> <li>Meet Date: 09/17/2023 Op.117/2023</li> <li>Athlete Eirth Status: Events Approved</li> <li>Qualifying Date Range: 01/01/2020 - 01/01/2023</li> <li>Team Name: Unattached - Metropolitan Swimming (MR)</li> </ul> <ul> <li>View/Leit</li> <li>Meet Date: 09/17/2023</li> <li>Meet Date: 09/17/2023</li></ul> |
|----------------------------------------------------------------------------------------------------|
| ✓ Back to My Athlete Entries         Meet Name:       Athlete:         Meet Name:       Athlete Birth Date: 08/25/1999         Meet Date:       01/2023         Qualifying Date Range:       01/01/2023         Totries       Purchases                                                                                                    |
| Back to My Athlete Entries     Meet Name:     Met Nat: USA Swimming Root     Athlete Birth Date: 08/25/1999 Meet Date: 09/17/2023 Athlete Entry Status: Events Approved Qualifying Date Range: 01/01/2020 - 01/01/2023 Team Name: Unattached - Metropolitan Swimming (MR)      Intries     Purchases                                                                                                    |
| Athlete:     Athlete:       Meet Nam:     Athlete:       Meet Vast:     USA Swimming Root       Athlete:     Athlete:       Meet Dates:     09/127/2023 - 09/17/2023       Athlete:     Entry Status:       Qualifying Date Range:     01/01/2023       Entries:     Purchases                                                                                                    |
| Meet Host:     USA Swimming Root     Athlete Birth Date:     08/25/1999       Meet Dates:     09/17/2023 - 09/17/2023     Athlete Entry Status:     Events Approved       Qualifying Date Range:     01/01/2020 - 01/01/2023     Team Name:     Unattached - Metropolitan Swimming (MR)       Entries     Purchases                                                                                                    |
| Meet Dates: 09/137/2023 - 09/137/2023     Athlete Entry Status: Events Approved       Qualifying Date Range: 01/01/2020 - 01/01/2023     Team Name: Unattached - Metropolitan Swimming (MR)       Entries     Purchases                                                                                                    |
| Qualifying Date Range: 01/01/2020 - 01/01/2023 Team Name: Unattached - Metropolitan Swimming (MR)  Intries Purchases                                                                                                    |
| Entries Purchases                                                                                                    |
|                                                                                                    |
| Individual Event Selection                                                                                                    |
| Event                                                                                                    |
| FILTER CLEAR FILTER                                                                                                    |
| SELECT ALL CHECKBOXES UNSELECT ALL CHECKBOXES                                                                                                    |
| SAVE BACK                                                                                                    |
| 17 Search Results                                                                                                    |
| EVENT - COURSE DOWP, CATEGORY AGE GROUP SESSION ENTRY TIME TIME EVENT SELECT                                                                                                    |
| 1 (Tenedfinal                                                                                                    |
| 1500 Meter Freestyle - LCM Female Open NT ADD OVERRIDE TIME 09(17/2023)                                                                                                    |
| 1 (Timedrical ADD OVERBIDE TWEE                                                                                                    |
| 99(17/2023)                                                                                                    |
| 100 Meter Breaststroke - 1 (TimedFinal<br>Economic Occumentation and Anth-OverBeine True                                                                                                    |
|                                                                                                    |
| LCM 09/17/2023                                                                                                    |
| 50 Meter Backstroke-LCM Female Open NT ADD OVERAIDE TIME                                                                                                    |
| 09,17/2023)                                                                                                    |
| 1 (TimodHna) 1 (TimodHna) 200 Meter Butterfly - LCM Female Open 1:58.61 SCY NC: 200 Yard Butterfly - SCY ADD OVERRIDE TIME 09(17/2023) 09(17/2023)                                                                                                    |
| 1 (Timedfinal                                                                                                    |
| 400 Meter Freestyle - LCM Female Open NT ADD OVERRIDE TIME 09/17/2023)                                                                                                    |
| 1 (TimedFinal 200 Meter Freestole - LCM Female Open NT ADD OVERRIDE TIME                                                                                                    |
| 09/17/2023)                                                                                                    |
| 1 (TimedFinal<br>50 Meter Breaststroke - LCM Female Open NT ADD OVERRIDE TIME                                                                                                    |
| 09(17/2023)                                                                                                    |
| 50 Meter Butterfly - LCM Female Open NT ADD OVERRIDE TIME<br>09/17/2023)                                                                                                    |
| 1 (TimedFinal ANN-ANY-DATE: THE                                                                                                    |
| 200 Meter Backstroke - LCM remain Open N1 KUD USEXNUE THE                                                                                                    |
| 400 Meter Individual 1 (TimedFinal ADD OVERRIDE TIME                                                                                                    |
| Medley - LCM 09/17/2023)                                                                                                    |
| 2 (TimedFinal S00 Meter Freestyle - LCM Female Open NT ADD OVERRIDE TIME                                                                                                    |
| 09(17/2023)<br>2 (TimodEad                                                                                                    |
| 100 Meter Backstroke - LCM Female Open NT ADD OVERRIDE TIME                                                                                                    |
| and a financial                                                                                                    |

Selected events shown in the Manage Athlete Events table:

| <i>ν</i>                              |                                                                                                    |                 |                              |                           |                                                   |                                                                              |                  |          |          | Members | Education | Competition | 1 |
|---------------------------------------|----------------------------------------------------------------------------------------------------|-----------------|------------------------------|---------------------------|---------------------------------------------------|------------------------------------------------------------------------------|------------------|----------|----------|---------|-----------|-------------|---|
| Vi                                    | ew/Edit Athlete I                                                                                                    | intry           |                              |                           |                                                   |                                                                              |                  |          |          |         |           |             |   |
| ← B<br>Mee<br>Mee<br>Qua<br>Mar<br>St | nck to My Athlete<br>Name:<br>Host: USA Swimm<br>Dates: 09/17/2023<br>ifying Date Range<br>Entries<br>age Athlete Ever<br>LECT EVENTS S | Meet Entries    | /01/2023<br>urchases<br>ENTS | D                         | Athiete:<br>Athiete Bir<br>Athiete En<br>Team Nam | th Date: 08/25/1999<br>try Status: Events Approv<br>e: Unattached - Metropol | ved<br>itan Swir | mming (N | IR)      | _       |           |             |   |
| 2 Ind                                 | vidual Event Entries                                                                                                    | COMP CATEGORY   | AGE GROUP                    | SESSION                   | ENTRY TIME                                        | TIME EVENT                                                                   | BONUS?           | OVERRIDE | 7 STATUS |         |           |             |   |
| 200                                   | Meter Butterfly - LCN                                                                                                    | Female          | Open                         | 1 (TimedFinal 09/17/2023) | 1:58.61 SCY                                       | NC: 200 Yard Butterfly -<br>SCY                                              | No               | No       | Approved | 8       |           |             |   |
| 200<br>LCM                            | Meter Breaststroke -                                                                                                    | Female          | Open                         | 2 (TimedFinal 09/17/2023) | 2:14.71 SCY                                       | NC: 200 Yard Breaststroke                                                    | No               | No       | Approved | Û       |           |             |   |
| UP                                    | DATE INDIVIDUAL E                                                                                                    | VENT ENTRY TIME | ES                           |                           |                                                   |                                                                              |                  |          |          |         |           |             |   |
|                                       |                                                                                                    |                 |                              | ~                         | ~                                                 |                                                                              |                  |          |          |         |           |             | _ |

7) If you are an Attached Athlete (entering with your club), please skip to number 8. If you are an Unattached Athlete, click the 'Purchases' pill (pictured below), add any additional purchases you would like to make, and click the red 'Pay & Submit' button. You'll be taken to a checkout page where you will enter your payment information and complete your purchase.

EWIMMING

\* Before an item has been purchased, you will have the option to delete that item. Once an item has been purchased, you will NOT have the option to delete that item (e.g. you can't remove an individual athlete if you have paid for their cost per individual athlete, and can't remove an individual event entry if you have paid for the cost per athlete individual event entry).

|                                                                          |                                                                                                    | EVE                             | NTS & TICKETS | FIND A SWIM TEAM & LE | SONS SWIM SH | HOP Welcome K | aren 🌣 Settings | Logout |
|--------------------------------------------------------------------------|----------------------------------------------------------------------------------------------------|---------------------------------|---------------|-----------------------|--------------|---------------|-----------------|--------|
|                                                                          |                                                                                                    |                                 |               |                       | Members      | Education     | Competition     | Help   |
| View/Edit Athlete E                                                      | ntry                                                                                                  |                                 |               |                       |              |               |                 |        |
| + Back to My Athlete                                                     | Meet Entries                                                                                          |                                 |               |                       |              |               |                 |        |
| Meet Name:                                                               |                                                                                                    | thlete:                         |               |                       |              |               |                 |        |
| Meet Host: USA Swimmi                                                    | ing Root A                                                                                            | thlete Birth Date: 08/25/1999   |               |                       |              |               |                 |        |
| Meet Dates: 09/17/2023                                                   | - 09/17/2023 A                                                                                        | thlete Entry Status: Events App | proved        |                       |              |               |                 |        |
| Qualifying Date Range:                                                   | 01/01/2020 - 01/01/2023                                                                               | eam Name: Unattached - Metro    | politan Swimm | ing (MR)              |              |               |                 |        |
| Requirements to be a<br>- Athlete must have a stat<br>Required Purchases | ble to Make Purchases and Submit Entry<br>us of 'Events Approved' or 'Submitted' or 'Relay Only Swimn | ner' (Requirement Completed)    |               |                       |              |               |                 |        |
| LINE ITEM                                                                |                                                                                                    | LINE ITEM COST                  | QUANTITY      | TOTAL COST            |              |               |                 |        |
| Cost Per Individual Athlet                                               | te                                                                                                    | \$0.00                          | 1             | \$0.00                |              |               |                 |        |
| Cost Per Athlete Individua                                               | al Event Entry                                                                                        | \$20.00                         | 2             | \$40.00               |              |               |                 |        |
| Cost Per Athlete Individua                                               | al Bonus Event Entry                                                                                  | \$2.00                          | 0             | \$0.00                |              |               |                 |        |
| Additional Purchases                                                     |                                                                                                    |                                 |               |                       |              |               |                 |        |
| LINE ITEM                                                                | DESCRIPTION                                                                                           | LINE ITEM COST                  | QUANTITY      | TOTAL COST            |              |               |                 |        |
| Cost Per Massage Table                                                   | For clubs that wish to bring one certified massage                                                    | \$100.00                        |               | \$0.00                |              |               |                 |        |
| PAY & SUBMIT                                                             |                                                                                                    |                                 |               |                       |              |               |                 |        |

8) Navigate back to the My Athlete Meet Entries page by clicking 'Back to My Athlete Meet Entries' on the top left of the page.

9) Attached Athletes will now show an Athlete Entry Status of 'Event Approval Required' in the My Athlete Meet Entries table. No action is required on your part. Your team admin will now approve your entry. Please reach out to your team admin if you have any questions regarding your Athlete Entry Status.

| ATHLETE NAME (AGE AT MEET) | COMPETITION CATEGORY | BIRTH DATE | ATHLETE ENTRY STATUS    | TEAM NAME                |     |
|----------------------------|----------------------|------------|-------------------------|--------------------------|-----|
|                            | Male                 | 05/11/2010 | Event Approval Required | Adirondack Bluefins (AD) | C 🖬 |

Unattached Athletes will show one of the following for their Athlete Entry Status in the My Athlete Meet Entries table. Each status will have different required action items.

 Event Entry Required: Please complete steps 1-6 (enter your events) and then complete step 7 (make your payment).
 ATHLETE NAME (AGE AT MEET) COMPETITION CATEGORY BIRTH DATE ATHLETE ENTRY STATUS TEAM NAME

08/25/1999 Event Entry Required

0 亩

Unattached - Metropolitan Swimming (MR)

Female

• Events Approved: Please complete step 7 (make your payment)

|   | paymond).                  |                      |                   |                      |                                         |   |   |
|---|----------------------------|----------------------|-------------------|----------------------|-----------------------------------------|---|---|
|   | ATHLETE NAME (AGE AT MEET) | COMPETITION CATEGORY | BIRTH DATE        | ATHLETE ENTRY STATUS | TEAM NAME                               |   |   |
|   |                            |                      |                   |                      |                                         | C | Ē |
|   |                            | Female               | 08/25/1999        | Events Approved      | Unattached - Metropolitan Swimming (MR) | C | Ē |
| • | Submitted: Yo              | ou are all set       | . No fui          | ther action is       | required.                               |   |   |
|   | ATHLETE NAME (AGE AT MEET) | COMPETITION CATEGORY | <b>BIRTH DATE</b> | ATHLETE ENTRY STATUS | TEAM NAME                               |   |   |
|   |                            |                      |                   |                      |                                         | C | Ō |
| • |                            | Female               | 08/25/1999        | Submitted            | Unattached - Metropolitan Swimming (MR) | C |   |
|   | Not Entered: p             | please reach         | out to            | your Team/L          | SC.                                     |   |   |
|   | ATHLETE NAME (AGE AT MEET) | COMPETITION CATEGORY | BIRTH DATE        | ATHLETE ENTRY STATUS | TEAM NAME                               |   |   |
|   |                            | Male                 | 05/11/2010        | Not Entered          | Unattached - Adirondack Swimming (AD)   |   |   |
|   |                            | Female               | 08/25/1999        | Not Entered          | Unattached - Metropolitan Swimming (MR) |   |   |

Please note: you will be able to view entries as "ready only" when edits to athlete's entries are no longer allowed. The read only view will be indicated by a link appearing on the athlete's name.